Subject:T65D 220V 限制電流調整方式 (How to adjust the current regulation?) <u>https://youtu.be/NO4JvY2cYcc</u>

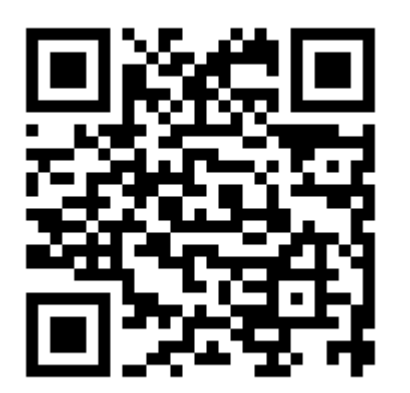

T65D 220V (程式)參數調整

T65D 220V (Program) Control parameters adjustment

LIMIT-A :  $55 \rightarrow 80$ TORQUE : 12 PULSE : 20

步驟如下:

儀表視窗將顯示輸入重量" SET WEIGHT".

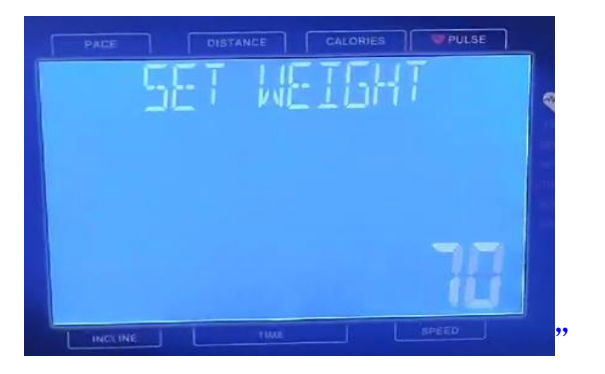

1. 在待機模式下,按住 (STOP+PROGRAM)鍵 3~5 秒,

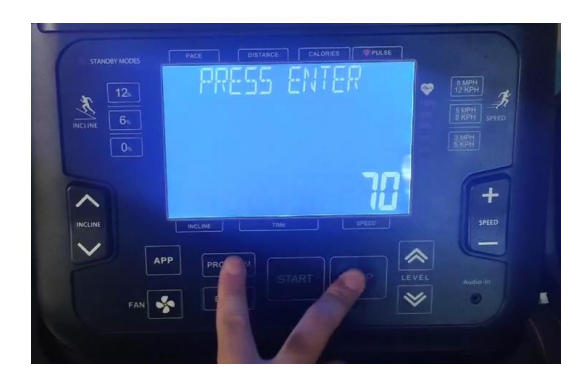

2. 進入儀表視窗顯示 「設定限制 - A」數據顯示 55。

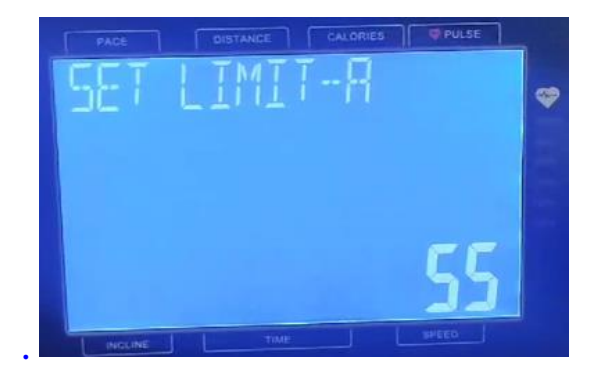

按【SPEED +、-】鍵來調整數據(由 55 調至 80).

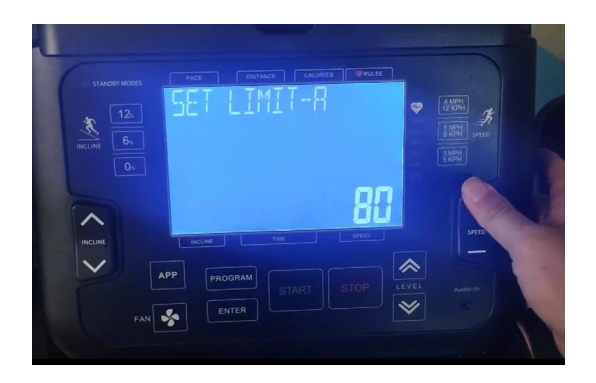

按【ENTER】鍵確認。

3.儀表視窗顯示 "SET TORQUE" 數據顯示 12.

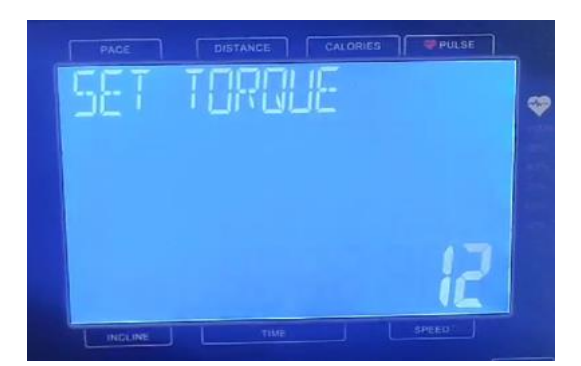

## 按【ENTER】鍵確認

4. 儀表視窗顯示 "SET INIT PULSE" 數據顯示 20,

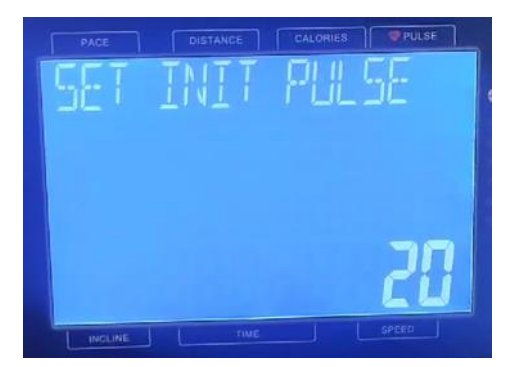

按【ENTER】鍵確認。

5. 儀表視窗顯示 "SET ROLLER MM".

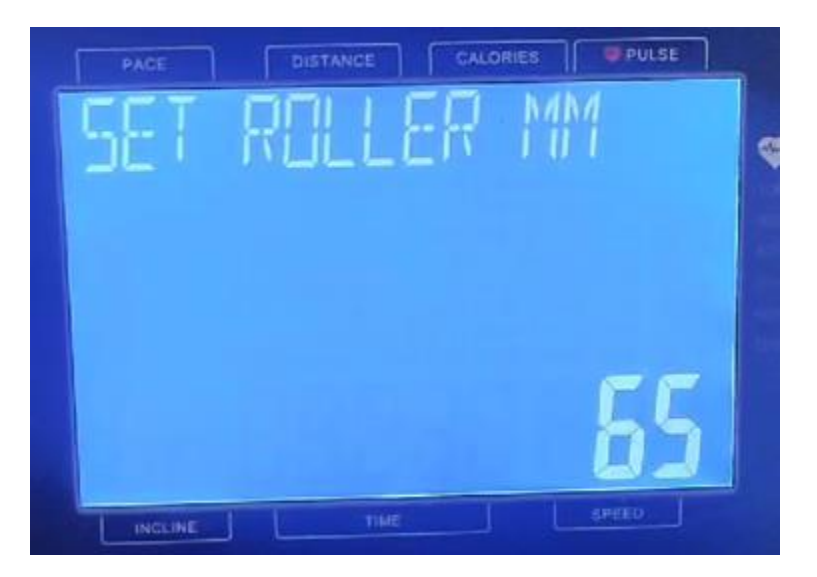

按【ENTER】鍵確認。

6. 儀表視窗顯示" "SET WEIGHT".

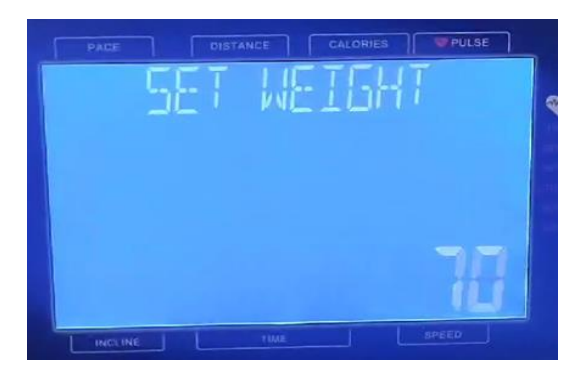

7. 關閉再開啟跑步機電源, 即完成調整步驟.